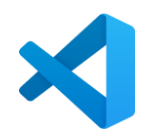

## **Visual Studio Code Home Install for Windows**

Mr. Eliot, Yorba Linda High School, 09-11-2023

## WARNINGS:

While we have tested this installation on Windows 10, Mr. Eliot, Yorba Linda High School, and the Placentia-Yorba Linda Unified School District make no guarantees that the software discussed here will install properly on your home system. This home installation is <u>optional</u>, and you do it at your own risk. Also, Mr. Eliot cannot come to your house and troubleshoot your computer.
 This installation relies on EVERYTHING being in exactly the folders mentioned. Please put things where the directions ask, not where you "think" they should go.

## **INSTRUCTIONS FOR WINDOWS:**

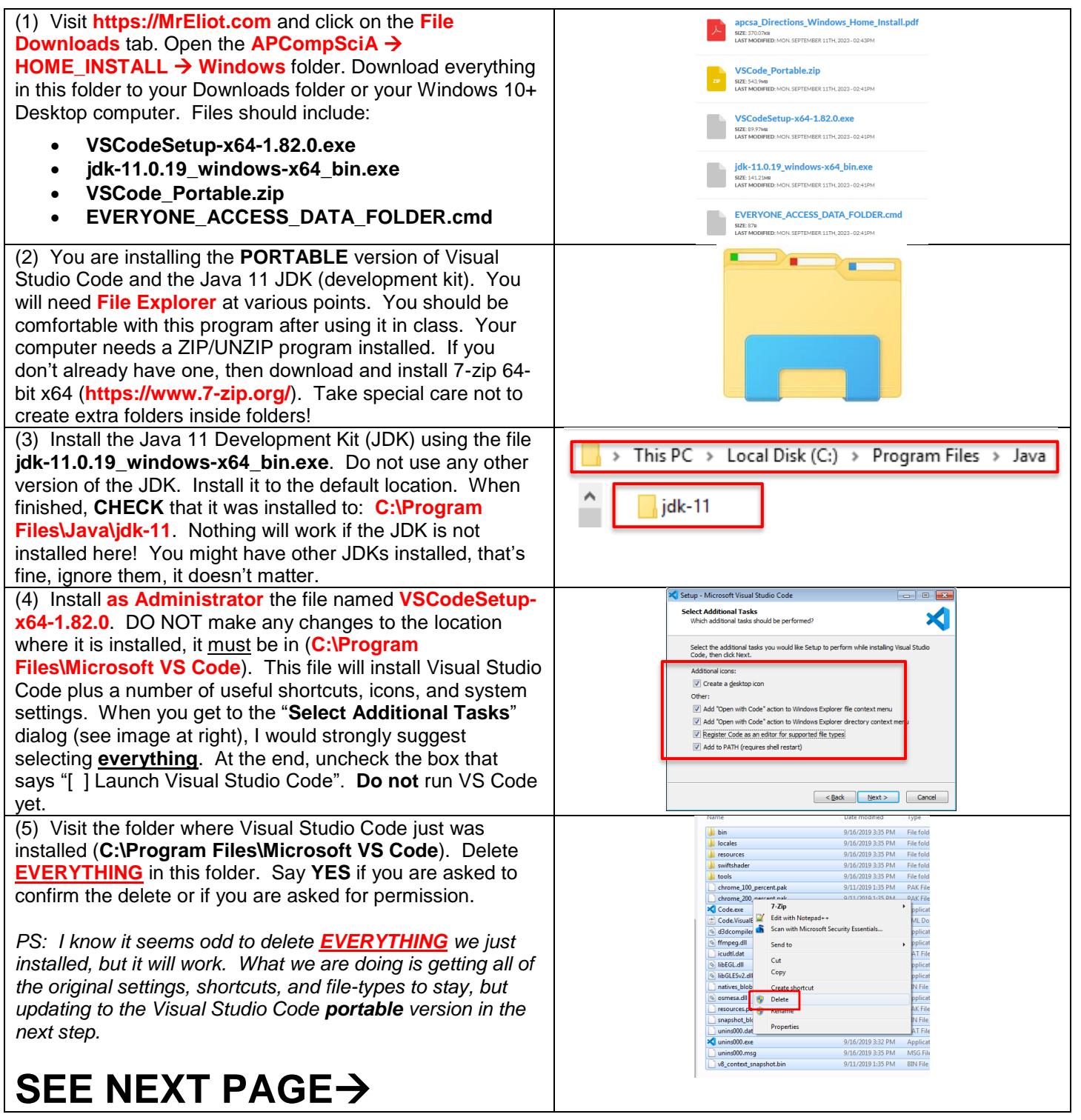

| (6) Extract the ZIP file VSCode Portable.ZID into a folder                                                                                                    | bin 9/11/2023 1:09 PM File folder                                                                                                    |
|----------------------------------------------------------------------------------------------------|----------------------------------------------------------------------------------------------------|
| in your Downloads folder OR to a Deskton folder. Do this                                                                                                    | data 9/11/2023 1:10 PM File folder                                                                                                    |
| The your Downloads folder <u>ON</u> to a Desktop folder. Do this                                                                                                    | locales 9/11/2023 1:10 PM File folder                                                                                                    |
| wherever you want, just KINOVV where these files are and                                                                                                    | resources 9/11/2023 1:10 PM File folder                                                                                                    |
| what folder they are in! Inside the folder created, you                                                                                                    | tools 9/11/2023 1:10 PM File folder                                                                                                    |
| should see a number of files and folders verv similar to the                                                                                                    | chrome_100_percent.pak 7/12/2023 10:22 AM PAK File 127 KB                                                                                                    |
| image on the right                                                                                                    | Chrome_200_percent.pak         7/12/2023 10:22 AM         PAK File         176 KB           Code ma         7/12/2023 10:22 AM         PAK File         176 KB                                                                                                    |
| inage on the right.                                                                                                    | Code.exe 7/12/2023 10:46 AM Application 145,910 KB                                                                                                    |
|                                                                                                    | diddompiler 47.dll 7/12/2023 10.42 AM Application extens 4.787 KB                                                                                                    |
|                                                                                                    | ffmpeg.dll 7/12/2023 10:45 AM Application extens 2,327 KB                                                                                                    |
|                                                                                                    | <ul> <li>icudtl.dat</li> <li>7/12/2023 10:22 AM</li> <li>DAT</li> <li>10,221 KB</li> </ul>                                                                                                    |
|                                                                                                    | ibeccl.dll 7/12/2023 10:45 AM Application extens 493 KB 493 KB 493 KB                                                                                                    |
|                                                                                                    | IbGLESv2.dll     //12/2023 10:45 AM Application extens /,380 KB     //12/2023 10:22 AM Chrome HTML Do 6 651 KB                                                                                                    |
|                                                                                                    | resources.pak 7/12/2023 10:22 AM PAK File 5,048 KB                                                                                                    |
|                                                                                                    | snapshot_blob.bin 7/12/2023 10:22 AM BIN File 169 KB                                                                                                    |
|                                                                                                    | □ v8_context_snapshot.bin 7/12/2023 10:22 AM BIN File 473 KB                                                                                                    |
|                                                                                                    | vk_swiftshader.dll 7/12/2023 10:45 AM Application extens 5,034 KB 7/12/2023 10:45 AM ICON Severe File 1/R                                                                                                    |
|                                                                                                    | vic.swiitshader_icuison 7/12/2023 10:22 AW JSON Source File Files                                                                                                    |
| (7) Salact ALL of the files and folders found have Make                                                                                                    |                                                                                                    |
| (7) Select <u>ALL</u> of the files and folders found here. Make                                                                                                    | bin 9/11/2019 6:35 Al                                                                                                    |
| sure you don't miss a single file or a single folder! Then                                                                                                    | Cate 9/10/2019 5:18 P                                                                                                    |
| <b>RIGHT + CLICK</b> and select <b>COPY</b> .                                                                                                    | <b>i resources</b> 9/11/2019 6:35 Al                                                                                                    |
|                                                                                                    | <b>b</b> sviftshader 9/11/2019 6:46 Al                                                                                                    |
|                                                                                                    | 9/11/2019 6:46 A                                                                                                    |
|                                                                                                    | chrome_200_percent.pak 9/11/2019 6:35 Al                                                                                                    |
|                                                                                                    | Code.exe 7-Zip                                                                                                    |
|                                                                                                    | 😁 Code.VisualEleme                                                                                                    |
|                                                                                                    | Gradeningheter and the second second se            |
|                                                                                                    | icudtl.dat                                                                                                    |
|                                                                                                    | (a) libEGL.dll                                                                                                    |
|                                                                                                    | native_blob.bin                                                                                                    |
|                                                                                                    | Send to                                                                                                    |
|                                                                                                    | resources.pak Cut                                                                                                    |
|                                                                                                    | v8 context snaps                                                                                                    |
|                                                                                                    | Create shortcut                                                                                                    |
| (8) Visit the **EMPTY** C:\Program Files\Microsoft VS                                                                                                    | Destination Folder Access Denied                                                                                                    |
| <b>Code folder</b> , <b>RIGHT + CLICK</b> and select PASTE. You may                                                                                                    | You'll need to provide administrator permission to copy to this folder                                                                                                    |
| get a warning when doing this about "Administrator                                                                                                    | Date created: 9/16/2019 3:35 PM                                                                                                    |
| Dermission" Sour CONTINUE and you are finished. This                                                                                                    |                                                                                                    |
| Permission . Say <b>CONTINUE</b> and you are finished! This                                                                                                    |                                                                                                    |
| ,<br>,                                                                                                    |                                                                                                    |
| may take a few minutes, since you are copying A LOT of                                                                                                    |                                                                                                    |
| may take a few minutes, since you are copying A LOT of files. You must be an administrator to do this!                                                                                                    | Continue Stop Cancel                                                                                                    |
| may take a few minutes, since you are copying A LOT of files. You must be an administrator to do this!                                                                                                    | Continue Skip Cancel                                                                                                    |
| <ul> <li>may take a few minutes, since you are copying A LOT of files. You must be an administrator to do this!</li> <li>(9) Once the copy process has finished, you should now be</li> </ul>                                                                                                    | Continue Skip Cance Do this for all current items (19 found)  Continue Continue Con        |
| <ul> <li>may take a few minutes, since you are copying A LOT of files. You must be an administrator to do this!</li> <li>(9) Once the copy process has finished, you should now be able to use the Visual Studio Code program with all of our</li> </ul>                                                                                                    | © Do this for all current items (19 found)                                                                                                    |
| <ul> <li>may take a few minutes, since you are copying A LOT of files. You must be an administrator to do this!</li> <li>(9) Once the copy process has finished, you should now be able to use the Visual Studio Code program with all of our close acting from the Abert Manua and Data Data.</li> </ul>                                                                                                    | Copying 14,145 items (750 MB)                                                                                                    |
| <ul> <li>may take a few minutes, since you are copying A LOT of files. You must be an administrator to do this!</li> <li>(9) Once the copy process has finished, you should now be able to use the Visual Studio Code program with all of our class settings from the Start Menu and Task Bar.</li> </ul>                                                                                                    | Copying 14,145 items (750 MB)                                                                                                    |
| <ul> <li>may take a few minutes, since you are copying A LOT of files. You must be an administrator to do this!</li> <li>(9) Once the copy process has finished, you should now be able to use the Visual Studio Code program with all of our class settings from the Start Menu and Task Bar.</li> </ul>                                                                                                    | Copying 14,145 items (750 MB)<br>from VSCode_PoVVSCode_Po to Microsoft VMicrosoft V<br>About 60 Seconds remaining                                                                                                    |
| <ul> <li>may take a few minutes, since you are copying A LOT of files. You must be an administrator to do this!</li> <li>(9) Once the copy process has finished, you should now be able to use the Visual Studio Code program with all of our class settings from the Start Menu and Task Bar.</li> <li>If you don't see a Task Bar shortcut, you can make one by Bight a Olighing an #O a la surger and the start for the start and the surger and the start for the start for</li></ul> | Copying 14,145 items (750 MB)<br>from VSCode_Po\VSCode_Po to Microsoft V\Microsoft V<br>About 60 Seconds remaining                                                                                                    |
| <ul> <li>may take a few minutes, since you are copying A LOT of files. You must be an administrator to do this!</li> <li>(9) Once the copy process has finished, you should now be able to use the Visual Studio Code program with all of our class settings from the Start Menu and Task Bar.</li> <li>If you don't see a Task Bar shortcut, you can make one by Right + Clicking on "Code.exe" and select "Pin To"</li> </ul>                                                                                                    | Image: Continue       Skip       Cancel         Image: Copying 14,145 items (750 MB)       Image: Copying 14,145 items (750 MB)       Image: Copying 14,145 items (750 MB)         Image: From VSCode Power WSCode Power WSCode                                                                                                    |
| <ul> <li>may take a few minutes, since you are copying A LOT of files. You must be an administrator to do this!</li> <li>(9) Once the copy process has finished, you should now be able to use the Visual Studio Code program with all of our class settings from the Start Menu and Task Bar.</li> <li>If you don't see a Task Bar shortcut, you can make one by Right + Clicking on "Code.exe" and select "Pin To Taskbar".</li> </ul>                                                                                                    | Copying 14,145 items (750 MB)<br>from VSCode PoVSCode_Po to Microsoft VMicrosoft V<br>About 60 Seconds remaining                                                                                                    |
| <ul> <li>may take a few minutes, since you are copying A LOT of files. You must be an administrator to do this!</li> <li>(9) Once the copy process has finished, you should now be able to use the Visual Studio Code program with all of our class settings from the Start Menu and Task Bar.</li> <li>If you don't see a Task Bar shortcut, you can make one by Right + Clicking on "Code.exe" and select "Pin To Taskbar".</li> <li>**ERROR NOTE**: If you run Visual Studio Code the first</li> </ul>                                                                                                    | Image: Step Image: Step                                      |
| <ul> <li>may take a few minutes, since you are copying A LOT of files. You must be an administrator to do this!</li> <li>(9) Once the copy process has finished, you should now be able to use the Visual Studio Code program with all of our class settings from the Start Menu and Task Bar.</li> <li>If you don't see a Task Bar shortcut, you can make one by Right + Clicking on "Code.exe" and select "Pin To Taskbar".</li> <li>**ERROR NOTE**: If you run Visual Studio Code the first time, and see the error "Upable to write program user"</li> </ul>                                                                                                    | Image: Step Image: Step                                      |
| <ul> <li>may take a few minutes, since you are copying A LOT of files. You must be an administrator to do this!</li> <li>(9) Once the copy process has finished, you should now be able to use the Visual Studio Code program with all of our class settings from the Start Menu and Task Bar.</li> <li>If you don't see a Task Bar shortcut, you can make one by Right + Clicking on "Code.exe" and select "Pin To Taskbar".</li> <li>**ERROR NOTE**: If you run Visual Studio Code the first time, and see the error "Unable to write program user date" then do the following. PICHT + CLICK the file</li> </ul>                                                                                                    | Image: Step in the start is the start is the start i                                      |
| <ul> <li>may take a few minutes, since you are copying A LOT of files. You must be an administrator to do this!</li> <li>(9) Once the copy process has finished, you should now be able to use the Visual Studio Code program with all of our class settings from the Start Menu and Task Bar.</li> <li>If you don't see a Task Bar shortcut, you can make one by Right + Clicking on "Code.exe" and select "Pin To Taskbar".</li> <li>**ERROR NOTE**: If you run Visual Studio Code the first time, and see the error "Unable to write program user data", then do the following. RIGHT + CLICK the file</li> </ul>                                                                                                    | Image: Step in the start of all current items (19 found)         Image: Step in the start items (19 found)         Image: Step in the start items (19 found)         Image: Step in the start items (19 found)         Image: Step in the start items (19 found)         Image: Step in the step in the start items (19 found)         Image: Step in the step in the s                                                                                                    |
| <ul> <li>may take a few minutes, since you are copying A LOT of files. You must be an administrator to do this!</li> <li>(9) Once the copy process has finished, you should now be able to use the Visual Studio Code program with all of our class settings from the Start Menu and Task Bar.</li> <li>If you don't see a Task Bar shortcut, you can make one by Right + Clicking on "Code.exe" and select "Pin To Taskbar".</li> <li>**ERROR NOTE**: If you run Visual Studio Code the first time, and see the error "Unable to write program user data", then do the following. RIGHT + CLICK the file EVERYONE_ACCESS_DATA_FOLDER.cmd that you</li> </ul>                                                                                                    | Visual Studio Code Visual Studio Code Visual Studi        |
| <ul> <li>may take a few minutes, since you are copying A LOT of files. You must be an administrator to do this!</li> <li>(9) Once the copy process has finished, you should now be able to use the Visual Studio Code program with all of our class settings from the Start Menu and Task Bar.</li> <li>If you don't see a Task Bar shortcut, you can make one by Right + Clicking on "Code.exe" and select "Pin To Taskbar".</li> <li>**ERROR NOTE**: If you run Visual Studio Code the first time, and see the error "Unable to write program user data", then do the following. RIGHT + CLICK the file EVERYONE_ACCESS_DATA_FOLDER.cmd that you downloaded and select "Run as administrator". This gives</li> </ul>                                                                                                    |                                                                                                    |
| <ul> <li>may take a few minutes, since you are copying A LOT of files. You must be an administrator to do this!</li> <li>(9) Once the copy process has finished, you should now be able to use the Visual Studio Code program with all of our class settings from the Start Menu and Task Bar.</li> <li>If you don't see a Task Bar shortcut, you can make one by Right + Clicking on "Code.exe" and select "Pin To Taskbar".</li> <li>**ERROR NOTE**: If you run Visual Studio Code the first time, and see the error "Unable to write program user data", then do the following. RIGHT + CLICK the file EVERYONE_ACCESS_DATA_FOLDER.cmd that you downloaded and select "Run as administrator". This gives "Everyone" access to the Visual Studio Code data folder</li> </ul>                                                                                                    | Visual Studio Code Visual Studio Code Visual Studi        |
| <ul> <li>may take a few minutes, since you are copying A LOT of files. You must be an administrator to do this!</li> <li>(9) Once the copy process has finished, you should now be able to use the Visual Studio Code program with all of our class settings from the Start Menu and Task Bar.</li> <li>If you don't see a Task Bar shortcut, you can make one by Right + Clicking on "Code.exe" and select "Pin To Taskbar".</li> <li>**ERROR NOTE**: If you run Visual Studio Code the first time, and see the error "Unable to write program user data", then do the following. RIGHT + CLICK the file EVERYONE_ACCESS_DATA_FOLDER.cmd that you downloaded and select "Run as administrator". This gives "Everyone" access to the Visual Studio Code data folder. This should fix the error.</li> </ul>                                                                                                    | Visual Studio Code<br>Visual Studio Code<br>Code data user-data Uder globalizonge)<br>Please make sure the following directories are writeable:<br>ChProgram Files/Microsoft VS Code/data/user-data<br>ChProgram Files/Microsoft VS Code/data/user-data                                                                                                    |
| <ul> <li>may take a few minutes, since you are copying A LOT of files. You must be an administrator to do this!</li> <li>(9) Once the copy process has finished, you should now be able to use the Visual Studio Code program with all of our class settings from the Start Menu and Task Bar.</li> <li>If you don't see a Task Bar shortcut, you can make one by Right + Clicking on "Code.exe" and select "Pin To Taskbar".</li> <li>**ERROR NOTE**: If you run Visual Studio Code the first time, and see the error "Unable to write program user data", then do the following. RIGHT + CLICK the file EVERYONE_ACCESS_DATA_FOLDER.cmd that you downloaded and select "Run as administrator". This gives "Everyone" access to the Visual Studio Code data folder. This should fix the error. Close and run VSCode again.</li> </ul>                                                                                                    | Image: Step Continue Step Continue       Step Continue         Image: Step Continue       Step Continue         Image: Step Conter Step Conter Step Continue       Step Cont                                                                                                    |
| <ul> <li>may take a few minutes, since you are copying A LOT of files. You must be an administrator to do this!</li> <li>(9) Once the copy process has finished, you should now be able to use the Visual Studio Code program with all of our class settings from the Start Menu and Task Bar.</li> <li>If you don't see a Task Bar shortcut, you can make one by Right + Clicking on "Code.exe" and select "Pin To Taskbar".</li> <li>**ERROR NOTE**: If you run Visual Studio Code the first time, and see the error "Unable to write program user data", then do the following. RIGHT + CLICK the file EVERYONE_ACCESS_DATA_FOLDER.cmd that you downloaded and select "Run as administrator". This gives "Everyone" access to the Visual Studio Code again.</li> </ul>                                                                                                    | Image: Step Continue       Step Content         Image: Detris for gll current items (D3 found)         Image: Detris for gll current items (D3 found)         Image: Detris for gll current items (D3 found)         Image: Detris for gll current items (D3 found)         Image: Detris for gll current items (D3 found)         Image: Detris for gll current items (D3 found)         Image: Detris for gll current items (D3 found)         Image: Detris for gll current items (D3 found)         Image: Detris for gll current items (D3 found)         Image: Detris for gll current items (D3 found)         Image: Detris for gll current items (D3 found)         Image: Detris found)         Image: Detris for gll current items (D3 found)         Image: Detris found)         Image: Detris found)                                                                                                    |
| <ul> <li>may take a few minutes, since you are copying A LOT of files. You must be an administrator to do this!</li> <li>(9) Once the copy process has finished, you should now be able to use the Visual Studio Code program with all of our class settings from the Start Menu and Task Bar.</li> <li>If you don't see a Task Bar shortcut, you can make one by Right + Clicking on "Code.exe" and select "Pin To Taskbar".</li> <li>**ERROR NOTE**: If you run Visual Studio Code the first time, and see the error "Unable to write program user data", then do the following. RIGHT + CLICK the file EVERYONE_ACCESS_DATA_FOLDER.cmd that you downloaded and select "Run as administrator". This gives "Everyone" access to the Visual Studio Code again.</li> </ul>                                                                                                    | Image: Skip Continue Skip Content         Image: Dot this for gll current items (D) found)         Image: Dot this for gll current items (D) found)         Image: Dot this for gll current items (D) found)         Image: Dot this for gll current items (D) found)         Image: Dot this for gll current items (D) found)         Image: Dot this for gll current items (D) found)         Image: Dot this for gll current items (D) found)         Image: Dot this for gll current items (D) found)         Image: Dot this for gll current items (D) found)         Image: Dot this for gll current items (D) found)         Image: Dot this for gll current items (D) found)         Image: Dot this for gll current items (D) found (D) found (D) fo                                                                                                    |
| <ul> <li>may take a few minutes, since you are copying A LOT of files. You must be an administrator to do this!</li> <li>(9) Once the copy process has finished, you should now be able to use the Visual Studio Code program with all of our class settings from the Start Menu and Task Bar.</li> <li>If you don't see a Task Bar shortcut, you can make one by Right + Clicking on "Code.exe" and select "Pin To Taskbar".</li> <li>**ERROR NOTE**: If you run Visual Studio Code the first time, and see the error "Unable to write program user data", then do the following. RIGHT + CLICK the file EVERYONE_ACCESS_DATA_FOLDER.cmd that you downloaded and select "Run as administrator". This gives "Everyone" access to the Visual Studio Code data folder. This should fix the error. Close and run VSCode again.</li> </ul>                                                                                                    | Image: Continue Skip Content         Image: Continue Skip Content         Image: Content items (D) Found)         Image: Content items (D) Found)                                                                                                    |
| <ul> <li>may take a few minutes, since you are copying A LOT of files. You must be an administrator to do this!</li> <li>(9) Once the copy process has finished, you should now be able to use the Visual Studio Code program with all of our class settings from the Start Menu and Task Bar.</li> <li>If you don't see a Task Bar shortcut, you can make one by Right + Clicking on "Code.exe" and select "Pin To Taskbar".</li> <li>**ERROR NOTE**: If you run Visual Studio Code the first time, and see the error "Unable to write program user data", then do the following. RIGHT + CLICK the file EVERYONE_ACCESS_DATA_FOLDER.cmd that you downloaded and select "Run as administrator". This gives "Everyone" access to the Visual Studio Code again.</li> <li>(10) Now, create a DefaultKarel project and run it. It abauld worked</li> </ul>                                                                                                    | Image: Step Image: Step                                      |
| <ul> <li>may take a few minutes, since you are copying A LOT of files. You must be an administrator to do this!</li> <li>(9) Once the copy process has finished, you should now be able to use the Visual Studio Code program with all of our class settings from the Start Menu and Task Bar.</li> <li>If you don't see a Task Bar shortcut, you can make one by Right + Clicking on "Code.exe" and select "Pin To Taskbar".</li> <li>**ERROR NOTE**: If you run Visual Studio Code the first time, and see the error "Unable to write program user data", then do the following. RIGHT + CLICK the file EVERYONE_ACCESS_DATA_FOLDER.cmd that you downloaded and select "Run as administrator". This gives "Everyone" access to the Visual Studio Code again.</li> <li>(10) Now, create a DefaultKarel project and run it. It should work!</li> </ul>                                                                                                    | Image: Step Continue       Step Continue         Image: Copying 14,145 (terms (750 MB)       Image: Copying 14,145 (terms (750 MB))         Image: Copying 14,145 (terms (750 MB))       Image: Copying 14,145 (terms (750 MB))         Image: Copying 14,145 (terms (750 MB))       Image: Copying 14,145 (terms (750 MB))         Image: Copying 14,145 (terms (750 MB))       Image: Copying 14,145 (terms (750 MB))         Image: Copying 14,145 (terms (750 MB))       Image: Copying 14,145 (terms (750 MB))         Image: Copying 14,145 (terms (750 MB))       Image: Copying 14,145 (terms (750 MB))         Image: Copying 14,145 (terms (750 MB))       Image: Copying 14,145 (terms (750 MB))         Image: Copying 14,145 (terms (750 MB))       Image: Copying 14,145 (terms (750 MB))         Image: Copying 14,145 (terms (750 MB))       Image: Copying 14,145 (terms (750 MB))         Image: Copying 14,145 (terms (750 MB))       Image: Copying 14,145 (terms (750 MB))         Image: Copying 14,145 (terms (750 MB))       Image: Copying 14,145 (terms (750 MB))         Image: Copying 14,145 (terms (750 MB))       Image: Copying 14,145 (terms (750 MB))         Image: Copying 14,145 (terms (750 MB))       Image: Copying 14,145 (terms (750 MB))         Image: Copying 14,145 (terms (750 MB))       Image: Copying 14,145 (terms (750 MB))         Image: Copying 14,145 (terms (750 MB))       Image: Copying 14,145 (terms (750 MB))         Image: Copying 14,145 (term                                                                                                    |
| <ul> <li>may take a few minutes, since you are copying A LOT of files. You must be an administrator to do this!</li> <li>(9) Once the copy process has finished, you should now be able to use the Visual Studio Code program with all of our class settings from the Start Menu and Task Bar.</li> <li>If you don't see a Task Bar shortcut, you can make one by Right + Clicking on "Code.exe" and select "Pin To Taskbar".</li> <li>**ERROR NOTE**: If you run Visual Studio Code the first time, and see the error "Unable to write program user data", then do the following. RIGHT + CLICK the file EVERYONE_ACCESS_DATA_FOLDER.cmd that you downloaded and select "Run as administrator". This gives "Everyone" access to the Visual Studio Code again.</li> <li>(10) Now, create a DefaultKarel project and run it. It should work!</li> </ul>                                                                                                    | Image: Continue Skip Continue       Skip Continue         Image: Copying 14,145 items (750 MB)       Image: Copying 14,145 items (750 MB)         Image: Copying 14,145 items (750 MB)       Image: Copying 14,145 items (750 MB)         Image: Copying 14,145 items (750 MB)       Image: Copying 14,145 ite                                                                                                    |
| <ul> <li>may take a few minutes, since you are copying A LOT of files. You must be an administrator to do this!</li> <li>(9) Once the copy process has finished, you should now be able to use the Visual Studio Code program with all of our class settings from the Start Menu and Task Bar.</li> <li>If you don't see a Task Bar shortcut, you can make one by Right + Clicking on "Code.exe" and select "Pin To Taskbar".</li> <li>**ERROR NOTE**: If you run Visual Studio Code the first time, and see the error "Unable to write program user data", then do the following. RIGHT + CLICK the file EVERYONE_ACCESS_DATA_FOLDER.cmd that you downloaded and select "Run as administrator". This gives "Everyone" access to the Visual Studio Code again.</li> <li>(10) Now, create a DefaultKarel project and run it. It should work!</li> <li>If it does not work or if you get error messages. Remove</li> </ul>                                                                                                    | Image: Continue Step Continue       Step Continue         Image: Copying 14,145 items (750 MB)       Image: Copying 14,145 items (750 MB)         Image: Copying 14,145 items (750 MB)       Image: Copying 14,145 items (750 MB)         Image: Copying 14,145 items (750 MB)       Image: Copying 14,145 ite                                                                                                    |
| <ul> <li>may take a few minutes, since you are copying A LOT of files. You must be an administrator to do this!</li> <li>(9) Once the copy process has finished, you should now be able to use the Visual Studio Code program with all of our class settings from the Start Menu and Task Bar.</li> <li>If you don't see a Task Bar shortcut, you can make one by Right + Clicking on "Code.exe" and select "Pin To Taskbar".</li> <li>**ERROR NOTE**: If you run Visual Studio Code the first time, and see the error "Unable to write program user data", then do the following. RIGHT + CLICK the file EVERYONE_ACCESS_DATA_FOLDER.cmd that you downloaded and select "Run as administrator". This gives "Everyone" access to the Visual Studio Code data folder. This should fix the error. Close and run VSCode again.</li> <li>(10) Now, create a DefaultKarel project and run it. It should work!</li> <li>If it does not work or if you get error messages. Remove Microsoft Visual Studio Code from your computer using</li> </ul>                                                                                                    | Image: Continue Skip Content         Image: Copying 14,145 items (750 MB)         Image: Copying 14,145 items (750 MB)         Image: Copying 14,145 items (750 MB                                                                                                    |
| <ul> <li>may take a few minutes, since you are copying A LOT of files. You must be an administrator to do this!</li> <li>(9) Once the copy process has finished, you should now be able to use the Visual Studio Code program with all of our class settings from the Start Menu and Task Bar.</li> <li>If you don't see a Task Bar shortcut, you can make one by Right + Clicking on "Code.exe" and select "Pin To Taskbar".</li> <li>**ERROR NOTE**: If you run Visual Studio Code the first time, and see the error "Unable to write program user data", then do the following. RIGHT + CLICK the file EVERYONE_ACCESS_DATA_FOLDER.cmd that you downloaded and select "Run as administrator". This gives "Everyone" access to the Visual Studio Code again.</li> <li>(10) Now, create a DefaultKarel project and run it. It should work!</li> <li>If it does not work or if you get error messages. Remove Microsoft Visual Studio Code from your computer using "Add accesses".</li> </ul>                                                                                                    | Image: Step Continue       Step Content         Image: Debuik for gill current items (D3 found)         Image: Debuik for gill current items (D3 found)         Image: Debuik for gill current items (D4 found)         Image: Debuik found)         Image: Debuik found)         Image: Debuik found)         Image: Debuik found)                                                                                                    |
| <ul> <li>may take a few minutes, since you are copying A LOT of files. You must be an administrator to do this!</li> <li>(9) Once the copy process has finished, you should now be able to use the Visual Studio Code program with all of our class settings from the Start Menu and Task Bar.</li> <li>If you don't see a Task Bar shortcut, you can make one by Right + Clicking on "Code.exe" and select "Pin To Taskbar".</li> <li>**ERROR NOTE**: If you run Visual Studio Code the first time, and see the error "Unable to write program user data", then do the following. RIGHT + CLICK the file EVERYONE_ACCESS_DATA_FOLDER.cmd that you downloaded and select "Run as administrator". This gives "Everyone" access to the Visual Studio Code data folder. This should fix the error. Close and run VSCode again.</li> <li>(10) Now, create a DefaultKarel project and run it. It should work!</li> <li>If it does not work or if you get error messages. Remove Microsoft Visual Studio Code from your computer using "Add or remove programs", and try again. Carefully making</li> </ul>                                                                                                    | Image: Skip Concel         Image: Copying 14,145 (terms (750 MB)         Image: Copying 14,145 (terms (750 MB)         Image: Copying 14,145 (terms (100)         Image: Copying 14,145 (terms (100)         Image: Copying 14,145 (terms (100)         Image: Copying 14,145 (terms (100)         Image: Copying 14,145 (terms (100)         Image: Copying 14,145 (terms (100)         Image: Copying 14,145 (terms (100)         Image: Copying 14,145 (terms (100)         Image: Copying 14,145 (terms (100)         Image: Copying 14,145 (terms (100)     <                                                                                                    |
| <ul> <li>may take a few minutes, since you are copying A LOT of files. You must be an administrator to do this!</li> <li>(9) Once the copy process has finished, you should now be able to use the Visual Studio Code program with all of our class settings from the Start Menu and Task Bar.</li> <li>If you don't see a Task Bar shortcut, you can make one by Right + Clicking on "Code.exe" and select "Pin To Taskbar".</li> <li>**ERROR NOTE**: If you run Visual Studio Code the first time, and see the error "Unable to write program user data", then do the following. RIGHT + CLICK the file EVERYONE_ACCESS_DATA_FOLDER.cmd that you downloaded and select "Run as administrator". This gives "Everyone" access to the Visual Studio Code data folder. This should fix the error. Close and run VSCode again.</li> <li>(10) Now, create a DefaultKarel project and run it. It should work!</li> <li>If it does not work or if you get error messages. Remove Microsoft Visual Studio Code from your computer using "Add or remove programs", and try again. Carefully making sure you follow the directions <u>exactly</u>. Perhaps make sure</li> </ul>                                                                                                    | Image: State of the state of the state                                       |
| <ul> <li>may take a few minutes, since you are copying A LOT of files. You must be an administrator to do this!</li> <li>(9) Once the copy process has finished, you should now be able to use the Visual Studio Code program with all of our class settings from the Start Menu and Task Bar.</li> <li>If you don't see a Task Bar shortcut, you can make one by Right + Clicking on "Code.exe" and select "Pin To Taskbar".</li> <li>**ERROR NOTE**: If you run Visual Studio Code the first time, and see the error "Unable to write program user data", then do the following. RIGHT + CLICK the file EVERYONE_ACCESS_DATA_FOLDER.cmd that you downloaded and select "Run as administrator". This gives "Everyone" access to the Visual Studio Code data folder. This should fix the error. Close and run VSCode again.</li> <li>(10) Now, create a DefaultKarel project and run it. It should work!</li> <li>If it does not work or if you get error messages. Remove Microsoft Visual Studio Code from your computer using "Add or remove programs", and try again. Carefully making sure you follow the directions exactly. Perhaps make sure you are an ADMINISTRATOR when you try again?</li> </ul>                                                                                                    | Image: Continue Supple Control         Image: Control         Image: Control                                                                                                    |
| <ul> <li>may take a few minutes, since you are copying A LOT of files. You must be an administrator to do this!</li> <li>(9) Once the copy process has finished, you should now be able to use the Visual Studio Code program with all of our class settings from the Start Menu and Task Bar.</li> <li>If you don't see a Task Bar shortcut, you can make one by Right + Clicking on "Code.exe" and select "Pin To Taskbar".</li> <li>**ERROR NOTE**: If you run Visual Studio Code the first time, and see the error "Unable to write program user data", then do the following. RIGHT + CLICK the file EVERYONE_ACCESS_DATA_FOLDER.cmd that you downloaded and select "Run as administrator". This gives "Everyone" access to the Visual Studio Code again.</li> <li>(10) Now, create a DefaultKarel project and run it. It should work!</li> <li>If it does not work or if you get error messages. Remove Microsoft Visual Studio Code from your computer using "Add or remove programs", and try again. Carefully making sure you follow the directions <u>exactly</u>. Perhaps make sure you are an ADMINISTRATOR when you try again?</li> </ul>                                                                                                    | <pre>@ Intervent in the set of the set of th</pre> |
| <ul> <li>may take a few minutes, since you are copying A LOT of files. You must be an administrator to do this!</li> <li>(9) Once the copy process has finished, you should now be able to use the Visual Studio Code program with all of our class settings from the Start Menu and Task Bar.</li> <li>If you don't see a Task Bar shortcut, you can make one by Right + Clicking on "Code.exe" and select "Pin To Taskbar".</li> <li>**ERROR NOTE**: If you run Visual Studio Code the first time, and see the error "Unable to write program user data", then do the following. RIGHT + CLICK the file EVERYONE_ACCESS_DATA_FOLDER.cmd that you downloaded and select "Run as administrator". This gives "Everyone" access to the Visual Studio Code again.</li> <li>(10) Now, create a DefaultKarel project and run it. It should work!</li> <li>If it does not work or if you get error messages. Remove Microsoft Visual Studio Code from your computer using "Add or remove programs", and try again. Carefully making sure you follow the directions <u>exactly</u>. Perhaps make sure you are an ADMINISTRATOR when you try again?</li> </ul>                                                                                                    | Image: State of the second scenario in the second scenario in the second scenario i                                      |